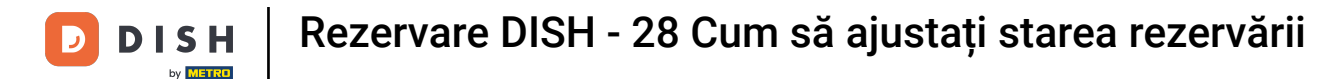

Bine ați venit la tabloul de bord al rezervării DISH. În acest tutorial, vă arătăm cum să ajustați starea rezervărilor dvs.

| <b>DISH</b> RESERVATION   |                                                                                                    | <b>≜</b> ° | Test Bis     | stro Traini | ng 🕤          | 취후 ~       |        |
|---------------------------|----------------------------------------------------------------------------------------------------|------------|--------------|-------------|---------------|------------|--------|
| Reservations              | Have a walk-in customer? Received a reservation request over phone / email? Don't forget to add it to yo reservation book! | our        | WALK-I       |             | DD RESERVA    |            |        |
| म्न Table plan<br>¶1 Menu | Wed, 27 Sep - Wed, 27 Sep                                                                                                  |            |              |             |               |            |        |
| 🛎 Guests                  | There is <b>1</b> active limit configured for the selected time period                                                     |            |              |             | Show          | more 🗸     |        |
| 🙂 Feedback                |                                                                                                    |            |              |             |               |            |        |
| 🗠 Reports                 | ○ All ○ Completed                                                                                                    |            | 0 🔄          | <b>4</b> 0  | <b>H</b> 0/49 |            |        |
| 💠 Settings 👻              |                                                                                                    |            |              |             |               |            |        |
|                           |                                                                                                    |            |              |             |               |            |        |
|                           | No reservations available                                                                                                  |            |              |             |               |            |        |
| Too many guests in house? | Print                                                                                                    |            |              |             |               | 6          |        |
| Pause online reservations | Designed by Hospitality Digital GmbH. All rights reserved.                                                                 | FAQ        | Terms of use | Imprint     | Data privacy  | Privacy Se | ttings |

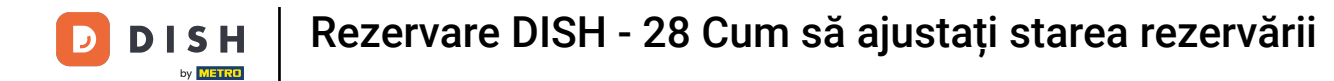

# Când este selectat meniul Rezervări , vedeți o prezentare generală a rezervărilor dvs.

| <b>DISH</b> RESERVATION                                |                                                                                                    | <b>*</b> * | Test Bis     | tro Trainir | ng 🕤          | <u> 세</u> 월 ~<br>전주 ~ |         |
|--------------------------------------------------------|----------------------------------------------------------------------------------------------------|------------|--------------|-------------|---------------|-----------------------|---------|
| Reservations                                           | Have a walk-in customer? Received a reservation request over phone / email? Don't forget to add it to you reservation book! | ur         | WALK-IN      |             | DD RESERVA    |                       |         |
| 🛏 Table plan                                           |                                                                                                    |            |              |             |               |                       |         |
| 🎢 Menu                                                 | Wed, 27 Sep - Wed, 27 Sep                                                                                                   |            |              |             | 1             | ì                     |         |
| 🐣 Guests                                               | There is <b>1</b> active limit configured for the selected time period                                                      |            |              |             | Show          | more 🗸                |         |
| Feedback                                               |                                                                                                    |            |              |             |               |                       |         |
| 🗠 Reports                                              | ○ All ○ Completed                                                                                                    |            | 0 🔄          | <b>**</b> 0 | <b>円</b> 0/49 |                       |         |
| 🔹 Settings 👻                                           |                                                                                                    |            |              |             |               |                       |         |
| 𝔗 Integrations                                         | No reservations available                                                                                                   |            |              |             |               |                       |         |
|                                                        | Print                                                                                                    |            |              |             |               | 6                     |         |
| Too many guests in house?<br>Pause online reservations | Designed by Hospitality Digital GmbH. All rights reserved.                                                                  | FAQ        | Ferms of use | Imprint     | Data privacy  | Privacy Se            | ettings |

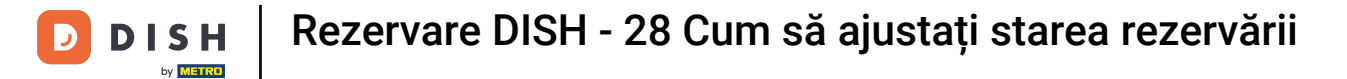

## • Folosind meniul derulant, puteți fie să anulați o rezervare, fie să o marcați ca sosită.

| DISH RESERVATION                                       |                                                                                                    | ▲• Test Bistro Training 🕤   🎽 ∨ 🕞                             |
|--------------------------------------------------------|----------------------------------------------------------------------------------------------------|---------------------------------------------------------------|
| Reservations                                           | Have a walk-in customer? Received a reservation request over phone / email? Don't forget to add it to your reservation book! | WALK-IN ADD RESERVATION                                       |
| 🛏 Table plan                                           |                                                                                                    |                                                               |
| 🎢 Menu                                                 | Wed, 27 Sep - Wed, 27 Sep                                                                                                    |                                                               |
| 🛎 Guests                                               | There is <b>1</b> active limit configured for the selected time period                                                       | Show more 🗸                                                   |
| Eedback                                                |                                                                                                    |                                                               |
| 🗠 Reports                                              | ○ All ○ Completed                                                                                                    | 🖸 1 🚢 2 🥅 1/49                                                |
| 🌣 Settings 👻                                           | Wed, 27/09/2023                                                                                                    |                                                               |
| ${oldsymbol 	heta}$ Integrations                       | 05:45 PM Doe, John 2 guest(s) 1 (BAR)                                                                                        | Confirmed  Cancel reservation                                 |
|                                                        | Print                                                                                                    | Arrived                                                       |
| Too many guests in house?<br>Pause online reservations | Designed by Hospitality Digital GmbH. All rights reserved.                                                                   | AQ   Terms of use   Imprint   Data privacy   Privacy Settings |

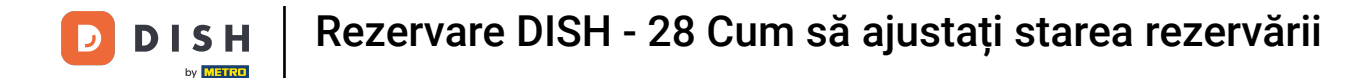

Când anulați o rezervare, aveți opțiunea de a informa clientul despre anulare.

| <b>DISH</b> RESERVATION   |                                                                                                    | 🌲 🔹 Test Bistro Training 🕤 🛛 🎽 🖉 🏵                             |
|---------------------------|----------------------------------------------------------------------------------------------------|----------------------------------------------------------------|
| Reservations              | Have a walk-in customer? Received a reservation request over phone / email? Don't forget to add it to you reservation book! | WALK-IN ADD RESERVATION                                        |
| 🛏 Table plan              |                                                                                                    |                                                                |
| 🆞 Menu                    | All services                                                                                                    | y                                                              |
| 🚢 Guests                  | There is 1 active limit configured for the calented time period                                                             | Show more 🗸                                                    |
| Feedback                  | Please confirm your action                                                                                                  |                                                                |
| 🗠 Reports                 | Optional message (will be sent to the customer via email)                                                                   | 过 1 😬 2 🥅 1/37                                                 |
| 🏟 Settings 👻              | Mon, 02/10/2023                                                                                                    |                                                                |
| ${\cal O}$ Integrations   | Ø2:45 PM                                                                                                    | t) 🎖 Confirmed 🗸                                               |
|                           | Cancel reservation                                                                                                    |                                                                |
|                           | Print                                                                                                    | -                                                              |
|                           |                                                                                                    |                                                                |
|                           |                                                                                                    |                                                                |
|                           |                                                                                                    |                                                                |
| Too many guests in house? |                                                                                                    |                                                                |
| Pause online reservations | Designed by Hospitality Digital GmbH. All rights reserved.                                                                  | FAQ   Terms of use   Imprint   Data privacy   Privacy Settings |

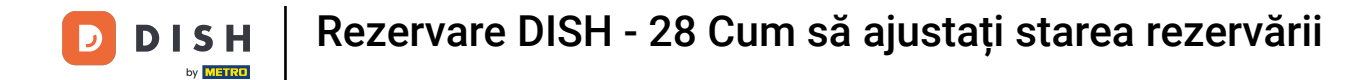

## • Puteți lăsa un mesaj opțional pentru client.

| <b>DISH</b> RESERVATION                                |                                                                                                    |     | Test Bistro Training 🕤   ᆀ隆 🗸 🚱                          |
|--------------------------------------------------------|----------------------------------------------------------------------------------------------------|-----|----------------------------------------------------------|
| Reservations     Table plan     Menu                   | Have a walk-in customer? Received a reservation request over phone / email? Don't forget to add it to your reservation book! | ٦r  | WALK-IN ADD RESERVATION                                  |
| 📇 Guests                                               | There is <b>1</b> active limit configured for the selected time period                                                       |     | Show more 🗸                                              |
| ⊕ Feedback<br>₩ Reports                                | Please confirm your action     All     Optional message (will be sent to the customer via email)                             |     | <b>1 2 1</b> /37                                         |
| Settings -                                             | Mon, 02/10/2023                                                                                                    |     |                                                          |
| <b>ර</b> Integrations                                  | 02:45 PM<br>Cancel reservation<br>Print                                                                                      | t)  | S Confirmed V                                            |
|                                                        |                                                                                                    |     |                                                          |
| Too many guests in house?<br>Pause online reservations | Designed by Hospitality Digital GmbH. All rights reserved.                                                                   | FAQ | Terms of use   Imprint   Data privacy   Privacy Settings |

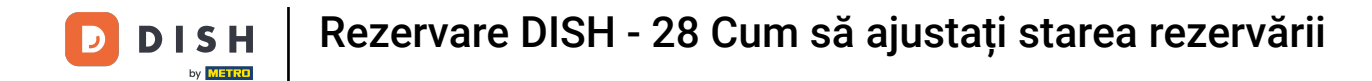

## 9 Și decideți dacă vă informați clientul despre anulare sau nu.

| <b>DISH</b> RESERVATION               |                                                                                                    | <b>*</b> • | Test Bistro Training 🕤 🛛 🏄 🔽 🏟                           |
|---------------------------------------|----------------------------------------------------------------------------------------------------|------------|----------------------------------------------------------|
| Reservations                          | Have a walk-in customer? Received a reservation request over phone / email? Don't forget to add it to your reservation book! | r          | WALK-IN ADD RESERVATION                                  |
| 퍼 Table plan                          |                                                                                                    |            |                                                          |
| 🆞 Menu                                | Mon, 2 Oct - Mon, 2 Oct                                                                                                    |            | Y                                                        |
| 🚢 Guests                              | There is <b>1</b> active limit configured for the selected time period                                                       |            | Show more 🗸                                              |
| Feedback                              | Please confirm your action                                                                                                   |            |                                                          |
| 🗠 Reports                             | Optional message (will be sent to the customer via email)                                                                    |            | 🖻 1 😤 2 🥅 1/37                                           |
| 🏟 Settings 👻                          | Mon, 02/10/2023                                                                                                    |            |                                                          |
| ${ {oldsymbol artheta}}$ Integrations | 02:45 PM                                                                                                    | t)         | Confirmed V                                              |
|                                       | Cancel reservation                                                                                                    |            |                                                          |
|                                       | Print                                                                                                    |            |                                                          |
|                                       |                                                                                                    |            |                                                          |
|                                       |                                                                                                    |            |                                                          |
|                                       |                                                                                                    |            |                                                          |
| Too many guests in house?             |                                                                                                    |            |                                                          |
| Pause online reservations             | Designed by Hospitality Digital GmbH. All rights reserved.                                                                   | FAQ        | Ferms of use   Imprint   Data privacy   Privacy Settings |

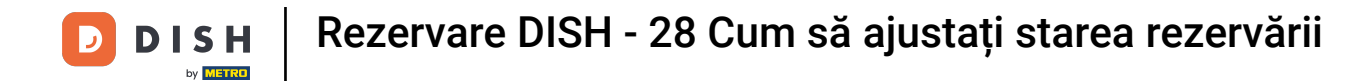

## La final, confirmați anularea făcând clic pe Anulare rezervare .

| <b>DISH</b> RESERVATION          |                                                                                                    | <b>*</b> * | Test Bistro Training 🕤   刔볼 🗸 🕞                          |
|----------------------------------|----------------------------------------------------------------------------------------------------|------------|----------------------------------------------------------|
| Reservations                     | Have a walk-in customer? Received a reservation request over phone / email? Don't forget to add it to you reservation book! | r          | WALK-IN ADD RESERVATION                                  |
| 🍽 Table plan                     | Mon, 2 Oct - Mon, 2 Oct     Image: All services                                                                             |            | ✓                                                        |
| 🚢 Guests                         | There is <b>1</b> active limit configured for the selected time period                                                      |            | Show more 🗸                                              |
| Seedback                         | Please confirm your action                                                                                                  |            |                                                          |
| 🗠 Reports                        | Optional message (will be sent to the customer via email)                                                                   |            | 过 1 😕 2 🥅 1/37                                           |
| 🌣 Settings 👻                     | Mon, 02/10/2023                                                                                                    |            |                                                          |
| ${oldsymbol 	heta}$ Integrations | 02:45 PM Cancel reservation Cancel reservation                                                                              | t)         | K Confirmed V                                            |
|                                  | Print                                                                                                    |            |                                                          |
|                                  |                                                                                                    |            |                                                          |
|                                  |                                                                                                    |            |                                                          |
| Too many guests in house?        |                                                                                                    |            | <b>?</b>                                                 |
| Pause online reservations        | Designed by Hospitality Digital GmbH. All rights reserved.                                                                  | FAQ        | Terms of use   Imprint   Data privacy   Privacy Settings |

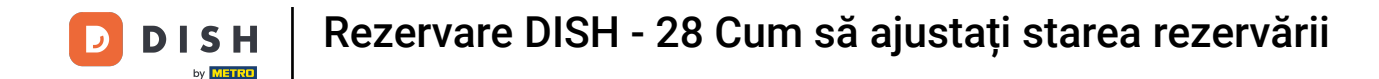

Deoarece un walk-in nu este o rezervare viitoare și pentru a vedea toate rezervările, trebuie să filtrați rezervările în mod diferit. Pentru a face acest lucru, utilizați selecțiile date.

| <b>DISH</b> RESERVATION                                |                                                                                                    | <b>*</b> * | Test Bistro Traini    | ng 🕤   🛊      |                   | •       |
|--------------------------------------------------------|----------------------------------------------------------------------------------------------------|------------|-----------------------|---------------|-------------------|---------|
| Reservations                                           | Have a walk-in customer? Received a reservation request over phone / email? Don't forget to add it to your reservation book! |            | WALK-IN A             | DD RESERVATI  |                   |         |
| Ħ Table plan                                           |                                                                                                    |            |                       |               |                   |         |
| 🎁 Menu                                                 | Wed, 27 Sep - Wed, 27 Sep                                                                                                    |            |                       |               | $\langle \rangle$ |         |
| 🚢 Guests                                               | There is <b>1</b> active limit configured for the selected time period                                                       |            |                       | Show m        | iore 🗸            |         |
| Feedback                                               |                                                                                                    |            |                       |               |                   |         |
| 🗠 Reports                                              | ○ All ○ Completed                                                                                                    |            | <b>⊡</b> 1 <b>ఊ</b> 2 | <b>m</b> 1/49 |                   |         |
| 🏟 Settings 👻                                           | Wed, 27/09/2023                                                                                                    |            |                       |               |                   |         |
|                                                        | 05:45 PM Doe, John 2 guest(s) 1 (BAR)                                                                                        |            | C                     | onfirmed      | ~                 |         |
|                                                        | Print                                                                                                    |            |                       |               | 6                 |         |
| Too many guests in house?<br>Pause online reservations | Designed by Hospitality Digital GmbH. All rights reserved.                                                                   | AQ   Term  | is of use   Imprint   | Data privacy  | Privacy Se        | attings |

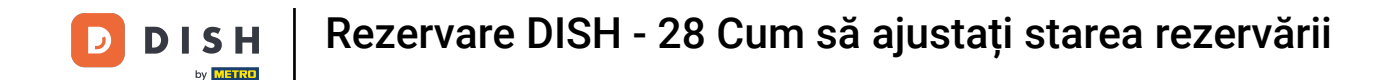

În funcție de alegerea dvs. de selecție, veți vedea rezervările dvs. filtrate. Făcând clic pe o rezervare, puteți oricând să vedeți mai multe informații și să le ajustați.

| DISH RESERVATION                       |                                           |                                  |                          |                | <b>*</b> •       | Test Bis    | tro Training ( | ✐│╣╞╲         | • |  |  |  |
|----------------------------------------|-------------------------------------------|----------------------------------|--------------------------|----------------|------------------|-------------|----------------|---------------|---|--|--|--|
| Reservations                           | Have a walk-in custo<br>reservation book! | mer? Received a reservation re   | o add it to your         | WALK-IN        |                  | RESERVATION |                |               |   |  |  |  |
| Ħ Table plan                           |                                           |                                  |                          |                |                  |             |                |               |   |  |  |  |
| 🍴 Menu                                 | <                                         |                                  | Wed, 27 Sep              | - Wed, 27 Sep  |                  |             |                |               |   |  |  |  |
| 🐣 Guests                               | There is <b>1</b> active limi             | t configured for the selected ti | me period                |                |                  |             |                | Show more 🕚   |   |  |  |  |
| Eeedback                               |                                           |                                  |                          |                |                  |             |                |               |   |  |  |  |
| 🗠 Reports                              | All                                       | ⊖ Completed                      |                          | ⊖ Cano         | celled           | <b>7</b> 3  | <b>4</b> 7 F   | <b>1</b> 3/49 |   |  |  |  |
| 🌣 Settings 🗸                           | Wed. 27/09/2023                           |                                  |                          |                |                  |             |                |               |   |  |  |  |
| ${oldsymbol \mathscr{O}}$ Integrations | 03:23 PM                                  | Walkin                           |                          | 3 guest(s)     | 1-2 (Restaurant) | 6           | Done           | ~             |   |  |  |  |
|                                        | 50% discount on coc                       | ktails                           |                          |                |                  |             |                |               |   |  |  |  |
|                                        |                                           |                                  |                          |                |                  |             | END R          | RESERVATION   |   |  |  |  |
|                                        | 03:45 PM                                  | Doe, Jane                        |                          | 2 guest(s)     | L1 (Lounge)      |             | Confir         | med 🗸         | - |  |  |  |
|                                        | 50% discount on coc                       | ktails                           |                          |                |                  |             |                |               |   |  |  |  |
|                                        | Your guests seem to                       | be running late. Would you like  | e to send them a reserva | tion reminder? |                  |             |                | REMIND        |   |  |  |  |
|                                        |                                           |                                  |                          |                |                  |             |                | NO SHOW       | 2 |  |  |  |
| Pause online reservations              |                                           | Dec John                         |                          | 2 munet(a)     |                  |             |                |               |   |  |  |  |
|                                        | US-25 DM                                  | Line lohn                        |                          | / MILLOSTICI   | TIRADI           |             | · ·            |               |   |  |  |  |

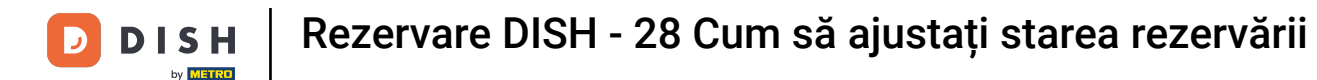

Dacă un tabel este terminat, puteți anula rezervarea respectivă făcând clic pe TERMINAREA REZERVARE.

| <b>DISH</b> RESERVATION                                |                                |                                 |                          |                | <b>*</b> •       | Test Bistro Tr     | aining 🕤 🛛        | <u> </u>   |        |
|--------------------------------------------------------|--------------------------------|---------------------------------|--------------------------|----------------|------------------|--------------------|-------------------|------------|--------|
| Reservations                                           | All                            | ⊖ Completed                     | ⊖Upcoming                | ⊖ Canc         | elled            | 🗟 3 🛛 🖶            | 7 🗖 3/49          |            |        |
| 🛏 Table plan                                           | Wed, 27/09/2023                |                                 |                          |                |                  |                    |                   |            |        |
| 🎢 Menu                                                 | 03:23 PM                       | Walkin                          |                          | 3 guest(s)     | 1-2 (Restaurant) | 6                  | Done              | ~          |        |
| 📇 Guests                                               | 50% discount on cock           | tails                           |                          |                |                  | Г                  |                   |            |        |
| 🕲 Feedback                                             |                                |                                 |                          |                |                  |                    | END RESERVA       |            |        |
| 🗠 Reports                                              | 03:45 PM                       | Doe, Jane                       |                          | 2 guest(s)     | L1 (Lounge)      |                    | Confirmed         | ~          |        |
| 🏟 Settings 👻                                           | 50% discount on cock           | tails                           |                          |                |                  |                    |                   |            |        |
| 𝔗 Integrations                                         | Your guests seem to b          | be running late. Would you like | e to send them a reserva | tion reminder? |                  |                    | REM               |            |        |
|                                                        |                                |                                 |                          |                |                  | ARRIV              |                   | ном        |        |
|                                                        | 05:45 PM                       | Doe, John                       |                          | 2 guest(s)     | 1 (BAR)          |                    | Confirmed         | ~          |        |
|                                                        | 05:45 PM                       | Doe, Jane                       |                          | 2 guest(s)     | L1 (Lounge)      |                    | Cancelled         |            |        |
|                                                        | Print                          |                                 |                          |                |                  |                    |                   | •          |        |
| Too many guests in house?<br>Pause online reservations | Designed by Hospitality Digita | I GmbH. All rights reserved.    |                          |                | FAQ   Te         | rms of use   Impri | nt   Data privacy | Privacy Se | ttings |

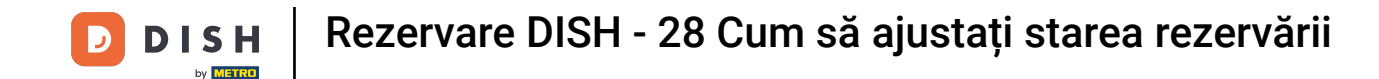

Pentru o rezervare viitoare, aveți opțiunea fie să o marcați ca sosită, fie ca neprezentare. Pur și simplu faceți clic pe butonul corespunzător.

| <b>DISH</b> RESERVATION   |                                |                                 |                          |                 | <b>*</b> *       | Test Bist   | ro Trainir | ng 💽          | <u> </u>   | •       |
|---------------------------|--------------------------------|---------------------------------|--------------------------|-----------------|------------------|-------------|------------|---------------|------------|---------|
| Reservations              | All                            |                                 | ⊖ Upcoming               | ⊖ Cano          | celled           | <b>7</b> 3  | <b>4</b> 7 | <b>m</b> 3/49 | )          |         |
| 🎮 Table plan              | Wed, 27/09/2023                |                                 |                          |                 |                  |             |            |               |            |         |
| <b>"1</b> Menu            | 03:23 PM                       | Walkin                          |                          | 3 guest(s)      | 1-2 (Restaurant) | ŏ           | D          | one           | ~          |         |
| 🐣 Guests                  | 50% discount on cock           | tails                           |                          |                 |                  |             |            |               |            |         |
| 🕲 Feedback                |                                |                                 |                          |                 |                  |             | E          | ND RESERV     | ATION      |         |
| 🗠 Reports                 | 03:45 PM                       | Doe, Jane                       |                          | 2 guest(s)      | L1 (Lounge)      |             | Co         | onfirmed      | ~          |         |
| 🌣 Settings 👻              | 50% discount on cock           | xtails                          |                          |                 |                  |             |            |               |            |         |
| 𝔗 Integrations            | Your guests seem to l          | be running late. Would you like | e to send them a reserva | ition reminder? |                  |             |            | REN           |            |         |
|                           |                                |                                 |                          |                 |                  | A           | RRIVED     | NO S          | show       |         |
|                           | 05:45 PM                       | Doe, John                       |                          | 2 guest(s)      | 1 (BAR)          |             | Co         | onfirmed      | ~          |         |
|                           | 05:45 PM                       | Doe, Jane                       |                          | 2 guest(s)      | L1 (Lounge)      |             | Ca         | ancelled      |            |         |
|                           | Print                          |                                 |                          |                 |                  |             |            |               | 6          |         |
| Pause online reservations | Designed by Hospitality Digita | al GmbH. All rights reserved.   |                          |                 | FAQ   Te         | erms of use | Imprint    | Data privacy  | Privacy Se | ettings |

Dacă oaspetele nu este la timp, puteți trimite un memento folosind butonul REMIND. Notă: fie o adresă de e-mail, fie un număr de telefon trebuie depus dacă ați adăugat rezervarea manual.

| <b>DISH</b> RESERVATION                                |                                |                                |                         |               | <b>*</b> *       | Test Bistro Tr      | aining 🕤 🛛 🛊      |             | •      |
|--------------------------------------------------------|--------------------------------|--------------------------------|-------------------------|---------------|------------------|---------------------|-------------------|-------------|--------|
| Reservations                                           | All                            | ⊖ Completed                    |                         | ⊖ Canc        | elled            | <b>0</b> 3 😩        | 7 <b>F</b> 3/49   |             |        |
| 🛏 Table plan                                           | Wed, 27/09/2023                |                                |                         |               |                  |                     |                   |             |        |
| 🍴 Menu                                                 | 03:23 PM                       | Walkin                         |                         | 3 guest(s)    | 1-2 (Restaurant) | 6                   | Done              | ~           |        |
| 🐣 Guests                                               | 50% discount on cock           | tails                          |                         |               |                  |                     |                   |             |        |
| 🕲 Feedback                                             |                                |                                |                         |               |                  |                     | END RESERVATI     | ON          |        |
| 🗠 Reports                                              | 03:45 PM                       | Doe, Jane                      |                         | 2 guest(s)    | L1 (Lounge)      |                     | Confirmed         | ~           |        |
| 🌣 Settings 👻                                           | 50% discount on cock           | tails                          |                         |               |                  |                     |                   |             |        |
| ${\boldsymbol arsigma}$ Integrations                   | Your guests seem to b          | e running late. Would you like | to send them a reservat | ion reminder? |                  |                     | REMIN             |             |        |
|                                                        |                                |                                |                         |               |                  | ARRIV               | D NO SH           | w           |        |
|                                                        | 05:45 PM                       | Doe, John                      |                         | 2 guest(s)    | 1 (BAR)          |                     | Confirmed         | ~           |        |
|                                                        | 05:45 PM                       | Doe, Jane                      |                         | 2 guest(s)    | L1 (Lounge)      |                     | Cancelled         |             |        |
|                                                        | Print                          |                                |                         |               |                  |                     |                   | ?           |        |
| Too many guests in house?<br>Pause online reservations | Designed by Hospitality Digita | I GmbH. All rights reserved.   |                         |               | FAQ   Te         | erms of use   Impri | nt   Data privacy | Privacy Set | ttings |

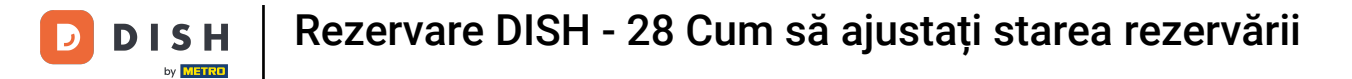

### Asta este. Ați finalizat tutorialul și acum știți cum să ajustați starea rezervărilor.

| DISH RESERVATION                        |                                                                                                    |           |           |             | <b>*</b> *       | Test Bistro | Training 🕤     |       |  |  |
|-----------------------------------------|----------------------------------------------------------------------------------------------------|-----------|-----------|-------------|------------------|-------------|----------------|-------|--|--|
| Reservations                            | Have a walk-in customer? Received a reservation request over phone / email? Don't forget to add it to your walk-in ADD RESERVATION |           |           |             |                  |             |                |       |  |  |
| 🛏 Table plan                            |                                                                                                    |           |           |             |                  |             |                |       |  |  |
| <b>۳۱</b> Menu                          | Wed, 27 Sep - Wed, 27 Sep                                                                                                    |           |           |             |                  |             |                |       |  |  |
| 🐣 Guests                                | There is 1 active limit configured for the selected time period Show more 🗸                                                        |           |           |             |                  |             |                |       |  |  |
| Seedback                                |                                                                                                    |           |           |             |                  |             |                |       |  |  |
| 🗠 Reports                               | All                                                                                                    |           | ⊖Upcoming | ⊖ Canc      | elled            | <b>3</b> 3  | 过 3 🚢 7 🥅 3/49 |       |  |  |
|                                         |                                                                                                    |           |           |             |                  |             |                |       |  |  |
| ${ {                                  $ | 03:23 PM                                                                                                    | Walkin    |           | 3 guest(s)  | 1-2 (Restaurant) | 8           | Done           | ~     |  |  |
|                                         | 50% discount on cocktails                                                                                                    |           |           |             |                  |             |                |       |  |  |
|                                         |                                                                                                    |           |           |             |                  |             | END RESERV     | ATION |  |  |
|                                         | 03:45 PM                                                                                                    | Doe, Jane |           | 2 guest(s)  | L1 (Lounge)      |             | Confirmed      | ~     |  |  |
|                                         | 50% discount on cocktails                                                                                                    |           |           |             |                  |             |                |       |  |  |
|                                         | Your guests seem to be running late. Would you like to send them a reservation reminder?                                           |           |           |             |                  |             | REI            | MIND  |  |  |
| Too many quests in house?               | ts in house?                                                                                                    |           |           |             |                  |             |                | show  |  |  |
| Pause online reservations               | 05:45 DM                                                                                                    | Doe John  |           | 2 millet/e) | 1 (RAD)          |             | ·              |       |  |  |

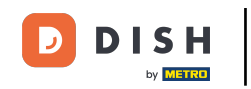

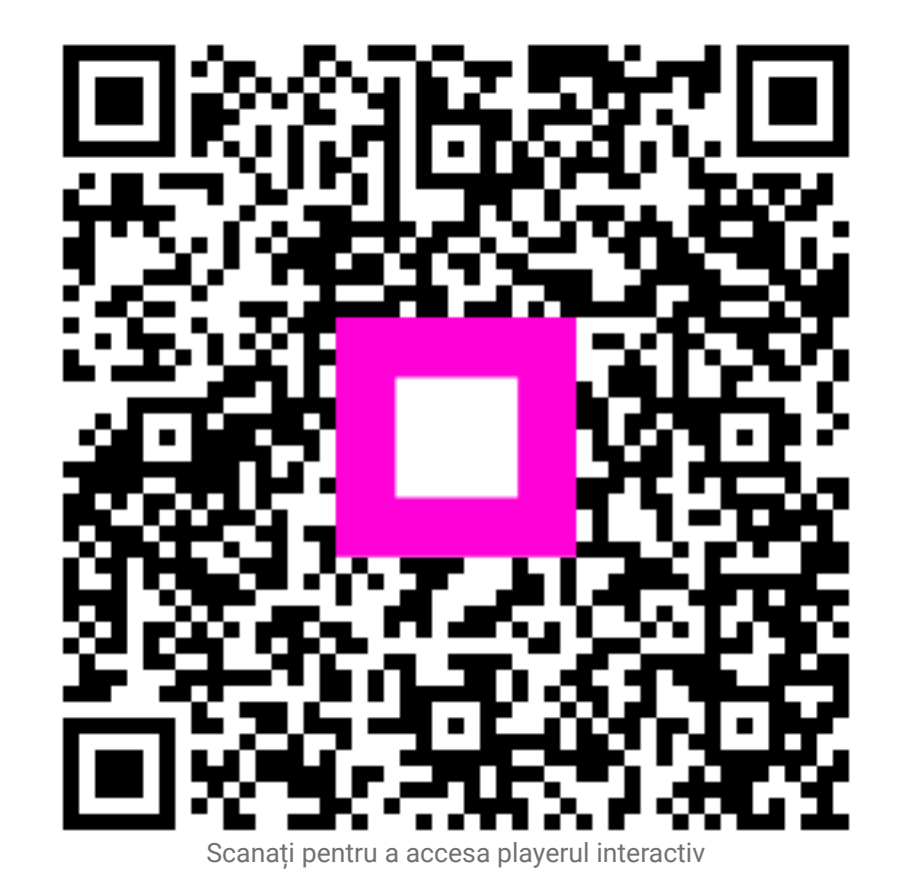